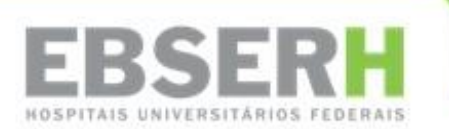

## 1 – INTRODUÇÃO

Este manual tem o objetivo de orientar o pedido e obtenção de certificado digital por parte dos empregados da Ebserh. Os passos aqui descritos mostram, de forma objetiva e didática, as etapas que devem ser rigorosamente seguidas com vistas à autorização e emissão do certificado.

O processo de aquisição dos certificados digitais prevê o uso nas áreas administrativa e assistencial. Trata-se de recurso previamente dimensionado pela Administração Central e HUs, exigindo critério em sua distribuição. Neste sentido, os Superintendentes e seus colaboradores devem ponderar quanto à definição do empregado que portará o certificado, uma vez que o mesmo é **PESSOAL** e **INTRANSFERÍVEL**.

## 2 – PASSOS PARA OBTENÇÃO DO CERTIFICADO

1. Para solicitação dos certificados, o requisitante, primeiramente, deverá acessar o SI-GEP(<u>https://sso.gestaodeacesso.planejamento.gov.br/</u>) digitando seu CPF e sua senha:

| Digite o CPF sem pontuação   Digite a senha     Consort     Consort    < | ← → C △ | to.gov.br/cassso/login                                                                                         |                                                                                                    | III 🖈 🚸 🖬 🚫 🔿 |
|----------------------------------------------------------------------------------------------------|---------|----------------------------------------------------------------------------------------------------|----------------------------------------------------------------------------------------------------|---------------|
| Precisa de Ajuda?<br>::SELECIONE:: •                                                                                                    |         | ECCENSION SUSTEMA<br>DE DESTÃO<br>Faça login para prosseguir p<br>Digite o CPF sem pontuação<br>Digite a senha | CERTIFICADO DIGITAL<br>Se você possul certificado digital,<br>clique em uma das opções abaixo<br>e acesse através de seu código<br>PIN.<br>Certificado<br>PIN.<br>Certificado<br>Entificado |               |
| Areaso 3                                                                                                    |         | Acces 1                                                                                                    | Precisa de Ajuda?<br>::SELECIONE:: •                                                                                                    |               |

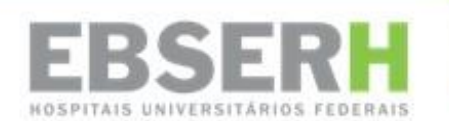

2. Caso o solicitante ainda não tenha acesso, esqueceu a senha, deseja atualizá-la ou tenha dúvidas, poderá selecionar uma opção de ajuda no item "Precisa de ajuda?"

| $\leftrightarrow$ $\rightarrow$ C $\triangle$ $\triangleq$ sso.gestaodeacesso.planejamento | o.gov.br/cassso/login?service=https%3A%2F%2Fgestaodeac | esso.planejamento.g       | ov.br%2Fgerid%2Fpages%2Frestrict%2Findex.xhtm                                                                    | l ☆ | ) 🚸 🖪 | J |
|--------------------------------------------------------------------------------------------|--------------------------------------------------------|---------------------------|----------------------------------------------------------------------------------------------------|-----|-------|---|
|                                                                                            | Faça login para prosse                                 | stão<br>esso<br>guir para | a o Sigepe                                                                                                    |     |       |   |
|                                                                                            | Digite o CPF sem pontuação                             |                           | CERTIFICADO DIGITAL                                                                                              |     |       |   |
|                                                                                            | Digite a senha                                         | ou                        | Se você possui certificado digital,<br>clique em uma das opções abaixo<br>e acesse através de seu código<br>PIN. |     |       |   |
|                                                                                            | Acessar €                                              |                           | Certificado<br>en Nueve                                                                                          |     |       |   |
|                                                                                            |                                                        |                           | Precisa de Aiuda?                                                                                                |     |       |   |
|                                                                                            |                                                        |                           | ::SELECIONE::                                                                                                    |     |       |   |
|                                                                                            |                                                        |                           | ::SELECIONE::                                                                                                    |     |       |   |
| 1                                                                                          | Acesso à Informação                                    |                           | Primeiro acesso<br>Obter acesso<br>Esqueci minha senha<br>Desbloquejo de usuário                                 |     |       |   |
|                                                                                            |                                                        |                           | Atualizar senha<br>Dúvidas freguentes                                                                            |     |       |   |

- 3. Demais dúvidas e desbloqueios de usuário no **SIGAC** deverão ser encaminhados para a Diretoria de Gestão de Pessoas DGP pelo e-mail: sdr.sede@ebserh.gov.br
- 4. Tendo acesso ao SIGEPE, o solicitante deverá se direcionar à Área de Trabalho do Portal de Serviços do Servidor, onde deverá selecionar o ícone de "Requerimentos Gerais":

| voce esta em: Portanue serviços uo se | Area de Trabalho     |                                         |                      |              |  |
|---------------------------------------|----------------------|-----------------------------------------|----------------------|--------------|--|
|                                       | illure contractor    |                                         | S                    |              |  |
|                                       | course contractieque | Jaura Caudatrais                        |                      |              |  |
|                                       | Saúde do Servidor    | Previdência                             | Requerimentos Gerais | Indenizações |  |
|                                       |                      | •                                       |                      |              |  |
|                                       | Central de Mensagens | Gerenciamento de<br>Dispositivos Móveis | Manuais              |              |  |

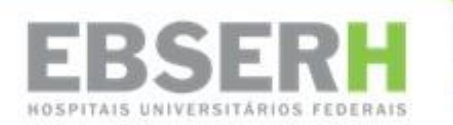

5. Selecione o menu "Solicitar":

|                                                                    |                                      | A 🕺                 | n 🛛 🖸 👤                             |
|--------------------------------------------------------------------|--------------------------------------|---------------------|-------------------------------------|
| VOCÊ ESTĂ AQUI: ÁREA DE TRABALHO DO SERVIDOR / PENSIONISTA > GESTÃ | O DE PESSOAS > REQUERIMENTO          | SERVIDOR / PENSIONI | ISTA - EBSERH                       |
| REQUERIMENTO                                                       |                                      | s                   | iua sessão irá expirar em: 00:29:58 |
| Tarefas Solicitar Consultar Ajuda Vol                              | ltar para Página Inicial do Servidor |                     |                                     |
| TAREFAS<br>In Filtro Avançado                                      |                                      |                     |                                     |
|                                                                    | LISTA DE TAREFAS A FAZER             |                     |                                     |
| Ações Sinais Calentificação                                        | ♦ Tarefa                             | Q Área              | Criação 🗘                           |
| Resultados por página: 20 V                                        | Anterior Próximo                     | 0 r                 | egistro(s) - Página 1 de 0          |
| Ajuda sobre o Fluxo                                                | ×                                    |                     |                                     |
|                                                                    |                                      |                     |                                     |
|                                                                    |                                      |                     |                                     |
|                                                                    |                                      |                     |                                     |

6. Clique no botão "incluir Requerimento":

|                                                                                                    |                                                                                                    | 🕂 🖍 🖿 0 0 👤                                                                                                 |
|----------------------------------------------------------------------------------------------------|----------------------------------------------------------------------------------------------------|----------------------------------------------------------------------------------------------------|
| VOCÊ ESTÁ AQUE: ÁREA DE TRABALHO DO SERVIDOR / PENSIONISTA                                                                                              | A > GESTÃO DE PESSOAS > REQUERIMENTO > SOLICITAR                                                         | SERVIDOR / PENSIONISTA - EBSERH -                                                                           |
| REQUERIMENTO                                                                                                    |                                                                                                    | Sua sessão irá expirar em: 00:29:55                                                                         |
| Tarefas Solicitar Consultar Ajuda                                                                                                    | Voltar para Página Inicial do Servidor                                                                   |                                                                                                    |
| SOLICITAR                                                                                                    |                                                                                                    |                                                                                                    |
| Bem vindo ao módulo Requerimento. Para maiores in                                                                                                    | nformações de como utilizá-lo clique no ícone 김 n                                                        | o cabeçalho do sistema.                                                                                     |
| Servidor                                                                                                    |                                                                                                    |                                                                                                    |
| Requerimento                                                                                                    |                                                                                                    |                                                                                                    |
| Incluir Requerimento                                                                                                    |                                                                                                    |                                                                                                    |
| Resultados por página: 20 🔻                                                                                                    | Anterior Próximo                                                                                         | 0 registro(s) - Página 1 de 0                                                                               |
|                                                                                                    |                                                                                                    |                                                                                                    |
| Requerimento                                                                                                    | Assinado Mensagem do Servio                                                                              | for Mensagem do Gestor de Pessoas                                                                           |
| Resultados por página: 20 🔻                                                                                                    | Anterior Próximo                                                                                         | 0 registro(s) - Página 1 de 0                                                                               |
| Assinar em Lote Excluir em Lote                                                                                                    |                                                                                                    |                                                                                                    |
| Registrar Ciência:                                                                                                    | das a este Requerimento, como seu trâmite e decis<br>o suficiente por meio das ferramentas disponibiliza | ões, assim como ter vista e acesso às cópias dos<br>adas pelo Sigene                                        |
| de Mensageria e por meio do e-mail cadastrado n<br>3º.Declaro que as informações ora prestadas são v<br>Código Penal Brasileiro (falsidade ideológica). | o Sigepe, em conformidade à Lei nº 9.784, de 29 d<br>verdadeiras, sob a pena de responsabilidade adm     | e janeiro de 1999, Art. 3º, III e Art. 26º, caput e §<br>inistrativa, civil e penal, conforme o art. 299 do |

7. Será apresentada a seguinte tela:

|                                              | . 🕐 🖍 🗰 🖉 🖸 👤 |
|----------------------------------------------|---------------|
|                                              | x             |
| Incluir/Alterar Documentos                   |               |
| <ul> <li>Informações do Documento</li> </ul> |               |
| Tipo de Documento:                           |               |
|                                              |               |
|                                              |               |
|                                              |               |
|                                              |               |
|                                              |               |
|                                              |               |
| A GRAVAR X CANCELAR                          |               |

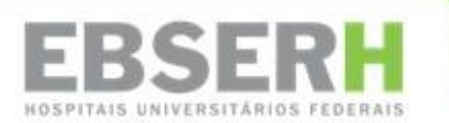

8. Selecione o "Tipo de Documento" - "Certificado Digital-Solicitação" e clique no botão "Gravar":

|                                                                                                    | A 📲 🖬 🛛 👤                                                               |
|----------------------------------------------------------------------------------------------------|-------------------------------------------------------------------------|
| ncluir/Alterar Documentos                                                                                                    |                                                                         |
| Informações do Documento Tipo de Documento: Certificado Digital - Solicitação Registro Geral (identidade) : *  Nome Civil : *  CPF do servidor : * | Preencha as informações do documento e clique no botão gerar documento. |

9. Verifique os dados em "Identificação do Servidor". Caso existam divergências nas informações apresentadas com relação ao cadastro, entre em contato com a Diretoria de Gestão de Pessoas para corrigi-las. Uma vez que as informações estejam preenchidas corretamente, clique no bo-tão "Assinar".

| cluir/Alterar Documentos      |                                                                                                    |                                                             |                                                                                                    |      |  |  |  |
|-------------------------------|----------------------------------------------------------------------------------------------------|-------------------------------------------------------------|----------------------------------------------------------------------------------------------------|------|--|--|--|
| cluir/Alterar Documentos      |                                                                                                    |                                                             |                                                                                                    |      |  |  |  |
|                               |                                                                                                    |                                                             |                                                                                                    |      |  |  |  |
| Informações do Documento      | Sigepe<br>Sistema de Gestão de Pessoas                                                                                           |                                                             | Requerimento<br>solicitação de Certificado Digital                                                                                                    | Î    |  |  |  |
| Jome do Chefe Superior 2 :    | 1. IDENTIFICAÇÃO DO SERVIDOR                                                                                                    | 1. IDENTIFICAÇÃO DO SERVIDOR                                |                                                                                                    |      |  |  |  |
|                               | Nome civil:                                                                                                    | Nome civil:                                                 |                                                                                                    |      |  |  |  |
| argo/Funcão do Superior 2 :   | Nome social:                                                                                                    |                                                             |                                                                                                    | - 11 |  |  |  |
|                               | CPF:                                                                                                    |                                                             | Matricula Siape:                                                                                                    |      |  |  |  |
| Inidade do Chefe Superior 2 : | Cargo Efetivo: ANALISTA DE TECNOL<br>INFORMACAO - 40H                                                                            | DA                                                          | Cargo em Comissão/Função:                                                                                                    |      |  |  |  |
|                               | Unidade de Lotação: EMPRESA BRAS<br>HOSPITALARES                                                                                 | . DE SERVICOS                                               | E-mail Institucional:                                                                                                    |      |  |  |  |
| Gerar Documento               | Unidade de Exercício                                                                                                    |                                                             | Telefone:                                                                                                    |      |  |  |  |
|                               | Unidade de Localização:                                                                                                    |                                                             |                                                                                                    |      |  |  |  |
| Assinaturas Digitais          | 2. SERVIDORES (CHEFE IMEDIATO E SUPERIORES) QUE PODERÃO AUTORIZAR ESTA SOLICITAÇÃO                                               |                                                             |                                                                                                    |      |  |  |  |
|                               | Os servidores listados abaixo, de acordo<br>solicitante e dessa forma poderão autori<br>cancelar esta solicitação e procurar sua | o com o cadastro<br>zar esta solicitaçã<br>unidade de gestã | SIAPE/SIGEPE, são os superiores hierárquicos (chefia imediata e superiores) do<br>io. Caso o(s) nome(s) constantes da lista abalxo não sejam seus superiores, você deve<br>o de pessoas para atualização cadastral. |      |  |  |  |
|                               | Nome Chefe Imediato:                                                                                                    | Função:                                                     | Unidade:                                                                                                    |      |  |  |  |
|                               | Nome Chefe Superior:                                                                                                    | Função:                                                     | Unidade:                                                                                                    | -    |  |  |  |

10. Assine o documento digitando seu CPF e inserindo a mesma senha de acesso ao Sigepe:

| Informações do Documento | Sigepe                                     | Requerin                                                                                                    | nento                                                                                                    |
|--------------------------|--------------------------------------------|----------------------------------------------------------------------------------------------------|----------------------------------------------------------------------------------------------------|
| Assinaturas Digitais     | Sistema de Gestão de Pessoas               | Solicitação de Certi                                                                                                    | ificado Digital                                                                                                    |
|                          | ASSINAR DOCUMENTO(S)                       | ×                                                                                                    |                                                                                                    |
|                          | SIGAC<br>Insira o CPF<br>Senha<br>Assinar  | ERTIFICADO DIGITAL<br>você possul certificado<br>di, clique no bolăo abaixo<br>codigo PNA.<br>Certificado<br>codigo PNA.<br>Certificado<br>são co | orFunção:<br>CRIZAR ESTA SOLICITAÇÃO<br>DRIZAR ESTA SOLICITAÇÃO<br>Do superioros hierárquicos (chefia imediata e superiores) do<br>constantes da la taba baba no asejam seus superiores, vocé deve |
|                          | cancelar esta solicitação e procurar sua u | idade de gestão de pessoas para atu                                                                                                    | Jalização cadastral.                                                                                                    |
|                          | Nome Chefe Imediato:                       | unçao: Unidade:                                                                                                    |                                                                                                    |

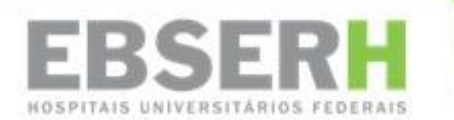

- 11. Após a assinatura, o sistema deve retornar ao menu "Solicitar".
- 12. Selecione "Certificado Digital Solicitação" no checkbox:

| SOLICITAR                                                       |                                                                     |                                                                                                    |                                                                                                    |
|-----------------------------------------------------------------|---------------------------------------------------------------------|----------------------------------------------------------------------------------------------------|----------------------------------------------------------------------------------------------------|
| Bem vindo ao módulo Requerimento. Para maiores informações de c | omo utilizá-lo (                                                    | clique no ícone ? no cabeç                                                                                                    | alho do sistema.                                                                                                    |
| 🖬 Servidor                                                      |                                                                     |                                                                                                    |                                                                                                    |
| Requerimento                                                    |                                                                     |                                                                                                    |                                                                                                    |
| Incluir Requerimento                                            |                                                                     |                                                                                                    |                                                                                                    |
| Resultados por página: 20 V Ante                                | rior <u>1</u> Pró                                                   |                                                                                                    | 1 registro(s) - Página 1 de 1                                                                                                    |
| R                                                               |                                                                     |                                                                                                    |                                                                                                    |
| Requerimento                                                    | Assinado                                                            | Mensagem do Servidor                                                                                                    | Mensagem do Gestor de Pessoas                                                                                                    |
| Certificado Digital - Solicitação                               | Assinado                                                            | Inserir                                                                                                    | -                                                                                                    |
| Incluir Anexo                                                   |                                                                     |                                                                                                    |                                                                                                    |
| Resultados por página: 20 🔻 Ante                                | rior <u>1</u> Pró:                                                  |                                                                                                    | 1 registro(s) - Página 1 de 1                                                                                                    |
| Assinar em Lote Excluir em Lote                                 |                                                                     |                                                                                                    |                                                                                                    |
|                                                                 |                                                                     |                                                                                                    |                                                                                                    |
| Registrar Clência:                                              | erimento, com<br>melo das ferra<br>nformidade à l<br>o a pena de re | o seu trâmite e decisões, ass<br>imentas disponibilizadas pel<br>.ei nº 9.784, de 29 de janeir<br>sponsabilidade administrati | sim como ter vista e acesso às cópias dos<br>o Sigepe - Requerimento, como o serviço<br>o de 1999, Art. 3º, III e Art. 26º, caput e §<br>va, civil e penal, conforme o art. 299 do |
|                                                                 |                                                                     |                                                                                                    |                                                                                                    |
| ENVIAR PARA ANÁLISE 🖉 GRAVAR RASCUNHO 🗶 CANCELAR                |                                                                     |                                                                                                    |                                                                                                    |

## 13. Registre a Ciência:

| SOLICITAR                                                                                                    |                                                                                                    |                                                                                                    |                                                                                                    |
|----------------------------------------------------------------------------------------------------|----------------------------------------------------------------------------------------------------|----------------------------------------------------------------------------------------------------|----------------------------------------------------------------------------------------------------|
| Bem vindo ao módulo Requerimento. Para maiores informa<br><b> <u> B</u> Servidor </b>                                                                                                    | ções de como utilizá-lo c                                                                                  | lique no ícone ? no cabeç                                                                                                | alho do sistema.                                                                                                    |
| Requerimento                                                                                                    |                                                                                                    |                                                                                                    |                                                                                                    |
| Incluir Requerimento                                                                                                    |                                                                                                    |                                                                                                    |                                                                                                    |
| Resultados por página: 20 🔻                                                                                                    | Anterior <b>1</b> Próx                                                                                     |                                                                                                    | 1 registro(s) - Página 1 de 1                                                                                                    |
|                                                                                                    |                                                                                                    |                                                                                                    |                                                                                                    |
| Requerimento                                                                                                    | Assinado                                                                                                   | Mensagem do Servidor                                                                                                    | Mensagem do Gestor de Pessoas                                                                                                    |
| <ul> <li>Certificado Digital - Solicitação</li> </ul>                                                                                                    | Assinado                                                                                                   | Inserir                                                                                                    | - · · · · · · · · · · · · · · · · · · ·                                                                                                    |
| Incluir Anexo                                                                                                    |                                                                                                    |                                                                                                    |                                                                                                    |
| Resultados por página: 20 🔻                                                                                                    | Anterior <u>1</u> Próx                                                                                     |                                                                                                    | 1 registro(s) - Página 1 de 1                                                                                                    |
| Assinar em Lote Excluir em Lote                                                                                                    |                                                                                                    |                                                                                                    |                                                                                                    |
|                                                                                                    |                                                                                                    |                                                                                                    |                                                                                                    |
| Registrar Ciência:<br>Più u ciência de que as comunicações relacionadas a e<br>somenetos nele contido, serão realizados de modo sufic<br>de Mensageria e por meio do e-mail cadastrado no Sige<br>3º. Declaro que as informações ora prestadas são verdao<br>Código Penal Brasileiro (fisidada e ideológica). | ste Requerimento, como<br>iente por meio das ferrai<br>e, em conformidade à L<br>leiras, sob a pena de res | seu trâmite e decisões, ass<br>nentas disponibilizadas pel<br>ei nº 9.784, de 29 de janeir<br>ponsabilidade administrati | im como ter vista e acesso às cóplas dos<br>o Sigepe - Requerimento, como o serviço<br>o de 1999, Art. 3º, III e Art. 26º, caput e §<br>va, civil e penal, conforme o art. 299 do |
|                                                                                                    |                                                                                                    |                                                                                                    |                                                                                                    |
|                                                                                                    |                                                                                                    |                                                                                                    |                                                                                                    |

## 14. Clique no botão "ENVIAR PARA ANÁLISE":

| Requerii        | nento                                                        |                          |                             |                                     |
|-----------------|--------------------------------------------------------------|--------------------------|-----------------------------|-------------------------------------|
| Incluir         | Beaustimente                                                 |                          |                             |                                     |
| Resulta         | idos por página: 20 🔻 Anter                                  | ior <u>1</u> Próx        |                             | 1 registro(s) - Página 1 o          |
|                 | RE                                                           | QUERIMENTO               | s                           |                                     |
|                 | Requerimento                                                 | Assinado                 | Mensagem do Servidor        | Mensagem do Gestor de Pessoa        |
| • 🗸             | Certificado Digital - Solicitação                            | Assinado                 | Inserir                     |                                     |
|                 | Incluir Anexo                                                |                          |                             |                                     |
| Resulta         | ados por página: 20 🔻 Anter                                  | ior <u>1</u> Próx        |                             | 1 registro(s) - Página 1            |
| Arring          | em lote Evoluir em lote                                      |                          |                             |                                     |
| Addition        |                                                              |                          |                             |                                     |
| Dogistra        | r Clânsia                                                    |                          |                             |                                     |
|                 | r ciencia.                                                   | imonto como              | sou trâmite e desisões pro  | im como tor victo o ocorco às cóni  |
| Registra        | r ciencia de que as contunicações relacionadas a este Requei | neio das ferra           | mentas disponibilizadas pel | o Sigepe - Requerimento, como o s   |
| ✓ Dou<br>docume | ntos nele contido, serão realizados de modo suficiente por r |                          | -1 -0 0 704 4- 00 4- 11-    | o do 1000, Art 20 III o Art 260 con |
| ✓ Dou<br>docume | ntos nele contido, serão realizados de modo suficiente por r | a second a second as the |                             |                                     |

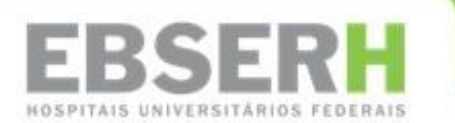

15. Para prosseguir o encaminhamento do requerimento para análise, clique no botão "Sim":

| n Servidor                                                                      |                                                                                        |            |
|---------------------------------------------------------------------------------|----------------------------------------------------------------------------------------|------------|
|                                                                                 |                                                                                        |            |
| Incluir Requerimento                                                            |                                                                                        |            |
| Resultados por página: 20 🔻                                                     | Anterior <b>1</b> Próximo                                                              |            |
|                                                                                 |                                                                                        |            |
| Certificado Digital - Solicita<br>Incluit Antexo<br>Resultados por página: 20 * | RMAR ENVIO DO PACOTE DE REQUERIMEI<br>almente encaminhar o pacote de requerimentos par | a análise? |
| Assinar em Lote Excluir em Lote                                                 |                                                                                        | _          |
|                                                                                 |                                                                                        |            |
|                                                                                 |                                                                                        |            |

- 16. Duas mensagens deverão ser apresentadas em caso de sucesso, a primeira "Mensagem de Alerta" e a segunda "Mensagem de Sucesso".
- 17. Guarde o "Código de Segurança" e o "Número de Referência" de forma segura. Eles serão necessários futuramente.

|   |                                                                                                    |                                                                               | * 📲 🛛 🔍 👤                                        |
|---|----------------------------------------------------------------------------------------------------|-------------------------------------------------------------------------------|--------------------------------------------------|
|   | VOCÊ ESTÁ AQUI: ÁREA DE TRABALHO DO SERVIDOR / PENSIONISTA > GESTÃO D                                                            | E PESSOAS > REQUERIMENTO > SOLICITAR                                          | SERVIDOR / PENSIONISTA - EBSERH -                |
|   | REQUERIMENTO                                                                                                    |                                                                               | Sua sessão irá expirar em: 00:28:48              |
|   | Tarefas Solicitar Consultar Ajuda Voltar                                                                                         | para Página Inicial do Servidor                                               |                                                  |
|   | SOLICITAR                                                                                                    |                                                                               |                                                  |
| ₽ | Mensagem de Alerta!<br>A solicitação de certificado digital foi enviado em sucesso<br>Acesso (e0/cf)> Número de Referência       | . Os dados a seguir devem ser utilizados p                                    | ×<br>para a instalação do certificado: Código de |
|   | Mensagem de Sucesso!<br>O pacote de requerimentos foi tramitado com sucesso. U<br>requerimento é Anote este número, pois você po | ma notificação será enviada após análise o<br>derá utilizá-lo posteriormente. | x<br>do seu pedido. O número do seu pacote       |
|   | Bem vindo ao módulo Requerimento. Para maiores informações                                                                       | i de como utilizá-lo clique no ícone 🕜 no                                     | cabeçalho do sistema.                            |
|   | Servidor                                                                                                    |                                                                               |                                                  |
|   | Requerimento                                                                                                    |                                                                               |                                                  |
|   | Incluir Requerimento                                                                                                    |                                                                               |                                                  |
|   | Resultados por página: 20 🔻                                                                                                    | Anterior Próximo                                                              | 0 registro(s) - Página 1 de 0                    |
|   |                                                                                                    |                                                                               |                                                  |
|   | Requerimento                                                                                                    | Assinado Mensagem do Servido                                                  | r Mensagem do Gestor de Pessoas                  |
|   | Resultados por página: 20 🔻                                                                                                    | Anterior Próximo                                                              | 0 registro(s) - Página 1 de 0                    |
|   | Assinar em Lote Excluir em Lote                                                                                                  |                                                                               |                                                  |

18. Estará presente na "Mensagem de Sucesso", o "número de pacote requerimento", que será necessário no processo de aprovação para emissão do certificado.

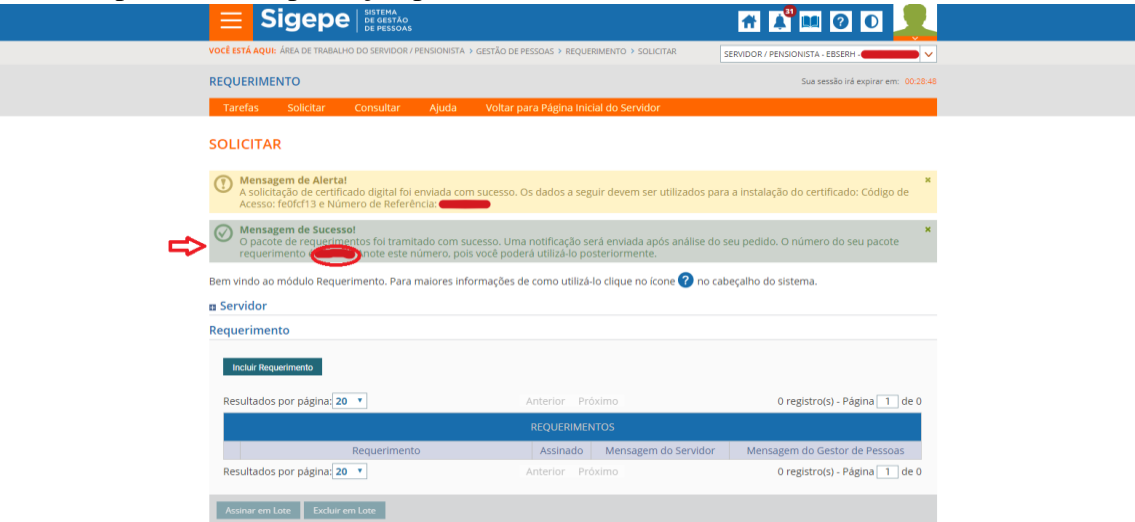

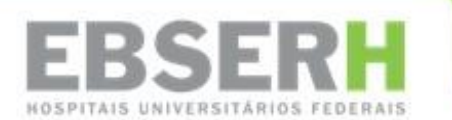

19. De posse do "número de pacote do requerimento", o solicitante deverá abrir um processo do SEI e preencher o "Formulário de aprovação de certificados digitais".

|                                          | <u>Comma bados</u>        |
|------------------------------------------|---------------------------|
| Formulário de Solicitaç                  | io de Certificado Digital |
| identificação do Hospital Universitário: |                           |
|                                          | •                         |
| Lotação:                                 |                           |
| Nome do Solicitante:                     |                           |
|                                          |                           |
| CPF:                                     |                           |
| E-mail:                                  |                           |
| Número do Requerimento:                  |                           |
|                                          |                           |
| Será utilizado na área:<br>Assistencial  |                           |
| Administrativa                           |                           |
| Descrição da Necessidade:                |                           |
|                                          | ۸.                        |
|                                          |                           |

- Confirmar Dados Voltar
- 20. Todos os campos do formulário serão de preenchimento obrigatório.
- 21. O "Formulário de aprovação de certificados digitais" deverá ser preenchido pelo solicitante e aprovado e assinado pela chefia imediata e pelo (a) Superintendente da unidade hospitalar, ou pelo (a) Diretor (a) caso a solicitação seja feita para colaborador da sede.
- 22. O (a) Superintendente poderá delegar formalmente ao Gerente Administrativo a incumbência de aprovar a solicitação do certificado digital das áreas administrativas no âmbito da sua Unidade Hospitalar. Comunicando à Comissão de Emissão e Aprovação de Certificados Digitais - CEACD/DTI, via SEI, essa delegação.
- 23. O formulário assinado deverá ser encaminhado para a CEACD/DTI via SEI.
- 24. Assim que que os certificados digitais forem emitidos, o solicitante receberá a confirmação por e-mail e CEACD/DTI encaminhará uma resposta via SEI ao solicitante. Certifique-se de armazenar em segurança os dados encaminhados pelo e-mail.
- 25. O próximo passo é a instalação do NEOID nas lojas GooglePlay ou Appstore no smartphone ou tablet do usuário.
- 26. O SERPRO, fornecedor da solução, disponibiliza o manual do NEOID pelo link: <u>https://servi-cos.serpro.gov.br/neoid/media/manual-neoid.pdf</u>.
- 27. Caso haja dúvidas com relação à instalação do aplicativo, a equipe de Tecnologia da Informação da Unidade Hospitalar deverá ser contatada.
- 28. Mais informações sobre o NEOID podem ser encontradas no site: <u>https://servicos.ser-pro.gov.br/neoid/</u>.
- 29. Após a conclusão dos passos acimas descritos, o solicitante estará apto para utilizar seu certificado pelo smartphone ou tablet.
- 30. Importante frisar que o certificado digital é único, pessoal e intransferível. Dessa forma, eventual extravio de senha, que exija a emissão de outro certificado para a mesma pessoa, será realizada às custas do demandante.